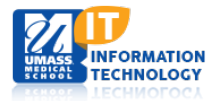

Upload

## **EpiServer Content Management System**

## Adding Video Files to Main Content Area (Using You Tube Video)

## Upload Video to YouTube

- 1. From your YouTube account **select** the Upload Button located in the top right of the screen.
- 2. Select files to upload or drag and drop video files.
- 3. Enter your title, description and add suggested tags as desired.
- 4. **Select** if you want your video Pubic, Unlisted or Private.
- Select files to upload Or drag and drop video files Public •

5. Select Publish.

| PROCESSING 0%                                                            | ×                           | Publish      |  |
|--------------------------------------------------------------------------|-----------------------------|--------------|--|
| ★ Click "Publish" to make your video live.                               |                             | Draft saved. |  |
| Basic info Advanced settings                                             |                             |              |  |
| Title                                                                    | Public                      | -            |  |
| Description                                                              | Add a message to your video |              |  |
|                                                                          | Also share on               | S+ 🛛 🟹       |  |
| Tags (e.g., albert einstein, flying pig, mashup)                         | + Add to playlist           |              |  |
| Suggested tags: + Title                                                  |                             |              |  |
| VIDEO THUMBNAILS                                                         |                             |              |  |
| Thumbnail selections will appear when the video has finished processing. |                             |              |  |

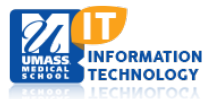

6. Confirmation screen populates. **Click** the Link to your Video.

| BEL: | Video Testing                                          |               | Return to editing |
|------|--------------------------------------------------------|---------------|-------------------|
|      | Your video is now ready at http://youtu.be/W23T6GkItwg |               |                   |
|      |                                                        | Video Manager | + Add more videos |

- 7. Under the YouTube Video:
  - A. **Click** the Share icon. A sub-menu will appear.
  - B. Click Embed link,
  - C. **Click** the SHOW MORE option to change the video size.

| + Add to                                                                                                    | < Share                                                                                                    | ••• More |           |  | <b>i i i</b> 0 4 | • |
|----------------------------------------------------------------------------------------------------|----------------------------------------------------------------------------------------------------|----------|-----------|--|------------------|---|
| Share                                                                                                    | Embed                                                                                                    | Email    |           |  |                  | × |
| <iframe td="" wi<=""><td colspan="5"><iframe allowfullscreen="" frameborder="0" height="315" src="//www.youtube.com/embed/W23T6Gkltwg" width="420"></iframe></td><td></td></iframe> | <iframe allowfullscreen="" frameborder="0" height="315" src="//www.youtube.com/embed/W23T6Gkltwg" width="420"></iframe> |          |           |  |                  |   |
|                                                                                                    |                                                                                                    |          | SHOW MORE |  |                  |   |

D. Select 420x315 for MWV files or 560x315 for MP4 files.

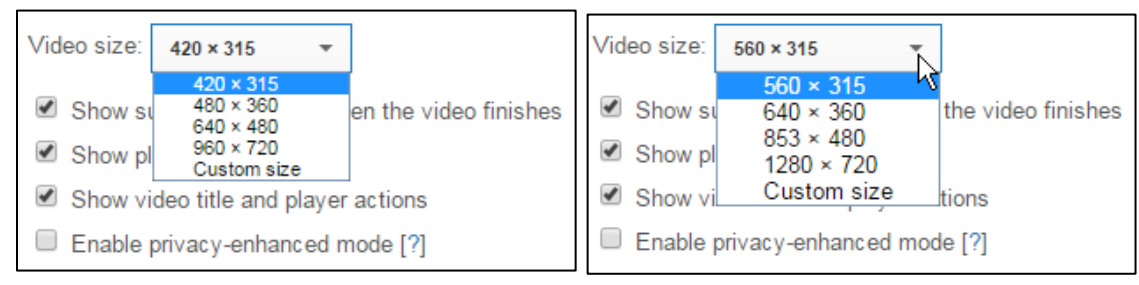

E. Above the Video Size copy the iframe address.

## Adding Video to EpiServer

- 1. **Navigate** to the page in which you would like to a<u>dd yo</u>ur video.
- 2. In the main content area, **Click** on the HTML icon.
- 3. In the HTML source editor, **Paste** the embedded code you just copied from YouTube.
- 4. At the end of the HTML click **Enter and select** update.
- 5. **Click** the HTML icon again and **select** update.
- 6. Select Done. Your Video will appear.
- 7. **Publish** your page.